## Глава 5 Решение задач линейного программирования в OpenOffice.org

Calc

В настоящей главе мы изучим возможности пакета OpenOffice.org Calc при решении задач линейного программирования.

<u>ПРИМЕР 5.1.</u> Решить задачу линейного программирования:

 $L=5x_{1}-2x_{3} \rightarrow min$ -5x\_{1}-x\_{2}+2x\_{3} < 2 -x\_{1}+x\_{3}+x\_{4} < 5 -3x\_{1}+5x\_{4} < 7

Для решения подобных задач в OpenOffice.org Calc предназначена команда Поиск решения из меню Сервис.

В случае если этот пункт подменю отсутствует, необходимо просто установить расширение scsolver.uno.oxt (http://kohei.us/ooo/solver). Последняя версия Solver (от 28 ноября 2007 года) позволяет решать задачи как линейного, так и нелинейного программирования. Эта версия стала более стабильной, кроме того появилась поддержка русского языка. Для этого выполните команду в окне OpenOffice.org Calc **Сервис Управление расширениями...**, затем щелкните на кнопку **Добавить** (см. рис. 5.1), и отыщите в вашей файловой системе файл scsolver.uno.oxt (см. рис. 5.2). Нажатие на кнопку **Открыть** приведет к автоматической установке расширения. Однако для того, чтоб начать его использовать, нужно закрыть и снова запустить OpenOffice.org Calc.

|                       | Управление р | асширениями |         | _ 🗆 🔀             |
|-----------------------|--------------|-------------|---------|-------------------|
| Просмотр расширений   |              |             |         |                   |
| Расширение            |              | Версия      | Статус  | Добавить          |
| 🗉 📼 Мои расширения    |              |             |         |                   |
| 🗄 🖃 Расширения OpenOf | lice.org     |             |         | <u>У</u> далить   |
|                       |              |             |         | <u>Р</u> азрешить |
|                       |              |             |         | <u>З</u> апретить |
|                       |              |             |         | <u>Э</u> кспорт   |
|                       |              |             |         | Обновления        |
|                       |              |             |         | Параметры         |
| Загрузить расширения  |              |             | Закрыть | <u>С</u> правка   |

Рис. 5.1

Пусть значения x<sub>1</sub>, x<sub>2</sub>, x<sub>3</sub>, x<sub>4</sub> хранятся в ячейках A1:A4. А значение функции L в ячейке C1. Введем ограничения:

C2 =-5\*A1-A2+2\*A3 C3=-A1+A3+A4 C4=-3\*A1+5\*A4.

|                     | Добавить расц    | ирение                  |                   |
|---------------------|------------------|-------------------------|-------------------|
| 📄 📢 🏦 katya Докуми  | енты             |                         |                   |
| <u>М</u> еста       | Имя              | •                       | Изменён 📥         |
| 🔍 Поиск             | Dpen Calc        |                         | Сегодня в 16:33   |
| 🚱 Последние         | scsolver.uno.oxt |                         | 16.01.2008        |
| 🏫 katya             | 🚺 Тема1          |                         | Вчера в 14:20     |
| [ Рабочий стол      | 1 Тема2.ods      |                         | Вчера в 18:44     |
| 🔜 Файловая система  | 🔻 🚺 Тема3.ods    |                         | Сегодня в 13:39 👻 |
| 🕂 Добавить 📃 Удалит | ъ                | Все файлы               | \$                |
| Тип файла           |                  |                         |                   |
|                     |                  | <b>О</b> <u>т</u> менит | ъ                 |

Рис. 5.2

Таким образом, мы задали условие исходной задачи линейного программирования.

Выполним команду из главного меню **Сервис→Поиск решения**, появится окно **Оптимальное решение**, представленное на рис. 5.3.

| Р Оптимальное решение                                                                      | ×                                                    |
|--------------------------------------------------------------------------------------------|------------------------------------------------------|
| Определить модель<br>Целевая функция<br>Цель <u>М</u> аксимум Минимұм<br>Параметры функции | <u>Р</u> ешить<br><u>С</u> брос<br><u>Н</u> астройки |
| Ограничения значений параметров<br>Добавить<br>Изменить<br>Уда <u>л</u> ить                | Со <u>х</u> ранить<br><u>З</u> агрузить              |
|                                                                                            | Закр <u>ы</u> ть                                     |

Рис. 5.3

Устремим целевую функцию в ячейке C1 к минимуму. Для этого введем в поле Целевая функция введем ячейку C1 и установим опцию Минимум. В поле Параметры функции необходимо указать адреса ячеек, в которых хранятся изменяемые значения. В нашем случае это ячейки A1:A4.

Для добавления ограничений необходимо щелкнуть по кнопке **Добавить**, появится диалоговое окно **Ограничение** (рис. 5.4). В поле ввода **Ячейка** необходимо ввести адрес ячейки, где хранится ограничение, затем, щелкнув по стрелке, выбрать знак и ввести конкретное значение ограничения в поле **Ограничение**. Щелчок по кнопке **ОК** означает ввод очередного ограничения и возврат к диалоговому окну **Оптимальное решение**.

| 2               | Ограничение         | × |
|-----------------|---------------------|---|
| <u>Я</u> чейка  | <u>О</u> граничение |   |
| \$Лист13.\$С\$2 | <= ↓ 2              |   |
| <u>о</u> к      | Отмена              |   |
|                 | D 5 4               |   |

Рис. 5.4

В нашем случае окно будет иметь вид, изображенный на рис. 5.5. Щелчок по кнопке **Решить** начнет процесс решения задачи, который завершится появлением системного диалогового окна, сообщающего, что решение найдено.

|                                                                               | Оптимальное решение                                          | ×                                                                   |
|-------------------------------------------------------------------------------|--------------------------------------------------------------|---------------------------------------------------------------------|
| Определить модель —<br>Целевая функция<br>Цель <u>Ма</u><br>Параметры функции | \$Лист13.\$С\$1<br>ксимум  Минимум<br>\$Лист13.\$А\$1:\$А\$4 | <u>Р</u> ешить<br><u>С</u> брос<br><u>Н</u> астройки                |
| \$Лист13.\$С\$2 <= 2<br>\$Лист13.\$С\$3 <= 5<br>\$Лист13.\$С\$4 <= 7          | Доб<br>Изм<br>Уда                                            | авить Со <u>х</u> ранить<br>енить <u>З</u> агрузить<br><u>л</u> ить |
|                                                                               |                                                              | Закр <u>ы</u> ть                                                    |

Рис. 5.5

Щелчок по кнопке **OK** приведет к появлению в ячейке C1 значения целевой функции L, а в ячейках A1:A4 значений переменных  $x_1$ - $x_4$ , при которых целевая функция достигает минимального значения.

Итак, назначение основных кнопок и окон диалогового окна Оптимальное решение:

- Поле Целевая функция определяет целевую ячейку, значение которой необходимо максимизировать или минимизировать, или сделать равным конкретному значению.
- Опции Максимум и Минимум определяют, что необходимо сделать со значением целевой ячейки максимизировать, минимизировать или сделать равным конкретному значению.
- Поле Параметры функции определяет изменяемые ячейки. Изменяемая ячейка это ячейка, которая может быть изменена в процессе поиска решения для достижения нужного результата.
- Окно Ограничения значений параметров перечисляет текущие ограничения в данной задаче. Ограничение есть условие, которое должно удовлетворяться решением; ограничения перечисляются в виде ячеек или интервалов ячеек, обычно содержащих формулу, которая зависит от одной или нескольких изменяемых ячеек, чье значение должно попадать внутрь определенных границ или удовлетворять равенству.
- Кнопки Добавить, Изменить, Удалить позволяют добавить, изменить или удалить ограничение.

- Кнопка Решить запускает процесс решения определенной задачи.
- Кнопка Закрыть закрывает окно диалога Оптимальное решение, не решая проблемы.
- Кнопка Сброс очищает все текущие установки задачи и возвращает все параметры к их значениям по умолчанию.
- Кнопка Настройки выводит окно диалога, в котором можно контролировать различные аспекты процесса отыскания решения (см. рис. 5.6).

| 2                       | Настройки      | ×      |
|-------------------------|----------------|--------|
| Настройки               |                |        |
| Линейная модель         |                |        |
| <u>Т</u> олько положите | льные значения |        |
| Только целые зна        | чения          |        |
|                         |                |        |
|                         |                |        |
|                         |                |        |
|                         |                |        |
|                         |                |        |
|                         | ОК             | Отмена |
|                         |                |        |

Рис. 5.6

С помощью решающего блока можно решить множество различный оптимизационных задач (задач на максимум и минимум) с ограничениями любого типа. При решении задачи целочисленного программирования необходимо добавить ограничение, показывающее, что переменные целочисленные. При решении других оптимизационных задач вводят целевую функцию и ограничения.